# TEKNISA TRAINING

# **Planejamento Web** Nutrientes

**JULHO 2023** 

PLANWEB07V1

# Sumário

| 1.<br>2.<br>3. | Visão geral<br>Objetivo<br>Cadastros |     |       |     |     |  |  |  |  |             |  |  |  |  | 04<br>05<br>06 |      |       |    |  |
|----------------|--------------------------------------|-----|-------|-----|-----|--|--|--|--|-------------|--|--|--|--|----------------|------|-------|----|--|
|                | 3.                                   | 1 N | lutri | ent | es. |  |  |  |  | • • • • • • |  |  |  |  | <br>           | <br> | ••••• | 06 |  |
|                |                                      |     |       |     |     |  |  |  |  |             |  |  |  |  |                |      |       |    |  |
|                |                                      |     |       |     |     |  |  |  |  |             |  |  |  |  |                |      |       |    |  |
|                |                                      |     |       |     |     |  |  |  |  |             |  |  |  |  |                |      |       |    |  |
|                |                                      |     |       |     |     |  |  |  |  |             |  |  |  |  |                |      |       |    |  |
|                |                                      |     |       |     |     |  |  |  |  |             |  |  |  |  |                |      |       |    |  |
|                |                                      |     |       |     |     |  |  |  |  |             |  |  |  |  |                |      |       |    |  |
|                |                                      |     |       |     |     |  |  |  |  |             |  |  |  |  |                |      |       |    |  |
|                |                                      |     |       |     |     |  |  |  |  |             |  |  |  |  |                |      |       |    |  |
|                |                                      |     |       |     |     |  |  |  |  |             |  |  |  |  |                |      |       |    |  |
|                |                                      |     |       |     |     |  |  |  |  |             |  |  |  |  |                |      |       |    |  |
|                |                                      |     |       |     |     |  |  |  |  |             |  |  |  |  |                |      |       |    |  |
|                |                                      |     |       |     |     |  |  |  |  |             |  |  |  |  |                |      |       |    |  |
|                |                                      |     |       |     |     |  |  |  |  |             |  |  |  |  |                |      |       |    |  |
|                |                                      |     |       |     |     |  |  |  |  |             |  |  |  |  |                |      |       |    |  |
|                |                                      |     |       |     |     |  |  |  |  |             |  |  |  |  |                |      |       |    |  |
|                |                                      |     |       |     |     |  |  |  |  |             |  |  |  |  |                |      |       |    |  |
|                |                                      |     |       |     |     |  |  |  |  |             |  |  |  |  |                |      |       |    |  |
|                |                                      |     |       |     |     |  |  |  |  |             |  |  |  |  |                |      |       |    |  |
|                |                                      |     |       |     |     |  |  |  |  |             |  |  |  |  |                |      |       |    |  |
|                |                                      |     |       |     |     |  |  |  |  |             |  |  |  |  |                |      |       |    |  |
|                |                                      |     |       |     |     |  |  |  |  |             |  |  |  |  |                |      |       |    |  |
|                |                                      |     |       |     |     |  |  |  |  |             |  |  |  |  |                |      |       |    |  |
|                |                                      |     |       |     |     |  |  |  |  |             |  |  |  |  |                |      |       |    |  |
|                |                                      |     |       |     |     |  |  |  |  |             |  |  |  |  |                |      |       |    |  |
|                |                                      |     |       |     |     |  |  |  |  |             |  |  |  |  |                |      |       |    |  |
|                |                                      |     |       |     |     |  |  |  |  |             |  |  |  |  |                |      |       |    |  |

| ۰<br>F | Plane | iam | ento | Web | – N | utrie | ntes |  |  |  |  |  |  |  |  |
|--------|-------|-----|------|-----|-----|-------|------|--|--|--|--|--|--|--|--|
|        |       |     | ,    | *   |     |       | +    |  |  |  |  |  |  |  |  |
|        |       |     |      |     |     |       |      |  |  |  |  |  |  |  |  |
|        |       |     |      |     |     |       |      |  |  |  |  |  |  |  |  |
|        |       |     |      |     |     |       |      |  |  |  |  |  |  |  |  |
|        |       |     |      |     |     |       |      |  |  |  |  |  |  |  |  |
|        |       |     |      |     |     |       |      |  |  |  |  |  |  |  |  |
|        |       |     |      |     |     |       |      |  |  |  |  |  |  |  |  |
|        |       |     |      |     |     |       |      |  |  |  |  |  |  |  |  |
|        |       |     |      |     |     |       |      |  |  |  |  |  |  |  |  |
|        |       |     |      |     |     |       |      |  |  |  |  |  |  |  |  |
|        |       |     |      |     |     |       |      |  |  |  |  |  |  |  |  |
|        |       |     |      |     |     |       |      |  |  |  |  |  |  |  |  |
|        |       |     |      |     |     |       |      |  |  |  |  |  |  |  |  |
|        |       |     |      |     |     |       |      |  |  |  |  |  |  |  |  |
|        |       |     |      |     |     |       |      |  |  |  |  |  |  |  |  |
|        |       |     |      |     |     |       |      |  |  |  |  |  |  |  |  |
|        |       |     |      |     |     |       |      |  |  |  |  |  |  |  |  |
|        |       |     |      |     |     |       |      |  |  |  |  |  |  |  |  |
|        |       |     |      |     |     |       |      |  |  |  |  |  |  |  |  |
|        |       |     |      |     |     |       |      |  |  |  |  |  |  |  |  |
|        |       |     |      |     |     |       |      |  |  |  |  |  |  |  |  |
|        |       |     |      |     |     |       |      |  |  |  |  |  |  |  |  |
|        |       |     |      |     |     |       |      |  |  |  |  |  |  |  |  |
|        |       |     |      |     |     |       |      |  |  |  |  |  |  |  |  |
|        |       |     |      |     |     |       |      |  |  |  |  |  |  |  |  |
|        |       |     |      |     |     |       |      |  |  |  |  |  |  |  |  |
|        |       |     |      |     |     |       |      |  |  |  |  |  |  |  |  |
|        |       |     |      |     |     |       |      |  |  |  |  |  |  |  |  |
|        |       |     |      |     |     |       |      |  |  |  |  |  |  |  |  |
|        |       |     |      |     |     |       |      |  |  |  |  |  |  |  |  |
|        |       |     |      |     |     |       |      |  |  |  |  |  |  |  |  |

## 

# 1. Visão Geral

O módulo Planejamento permite realizar todo o planejamento e controle do custo das refeições que serão servidas na filial. É integrado ao sistema Custos, Estoque, Faturamento e Compras. Assim, torna-se possível monitorar a produção utilizando diversos tipos de custos.

# 2. Objetivo

Este material apresenta as orientações para o cadastro dos nutrientes que serão associados ao grupo de nutrientes. Os nutrientes poderão ser visualizados na tela Elaboração de Cardápio.

# 3. Cadastros

### **3.1 Nutrientes**

No canto superior esquerdo da tela inicial do **TecFood Web**, clique no ícone do menu lateral. Esse acesso também pode ser feito por meio de um atalho, pressionando as teclas Ctrl e M simultaneamente.

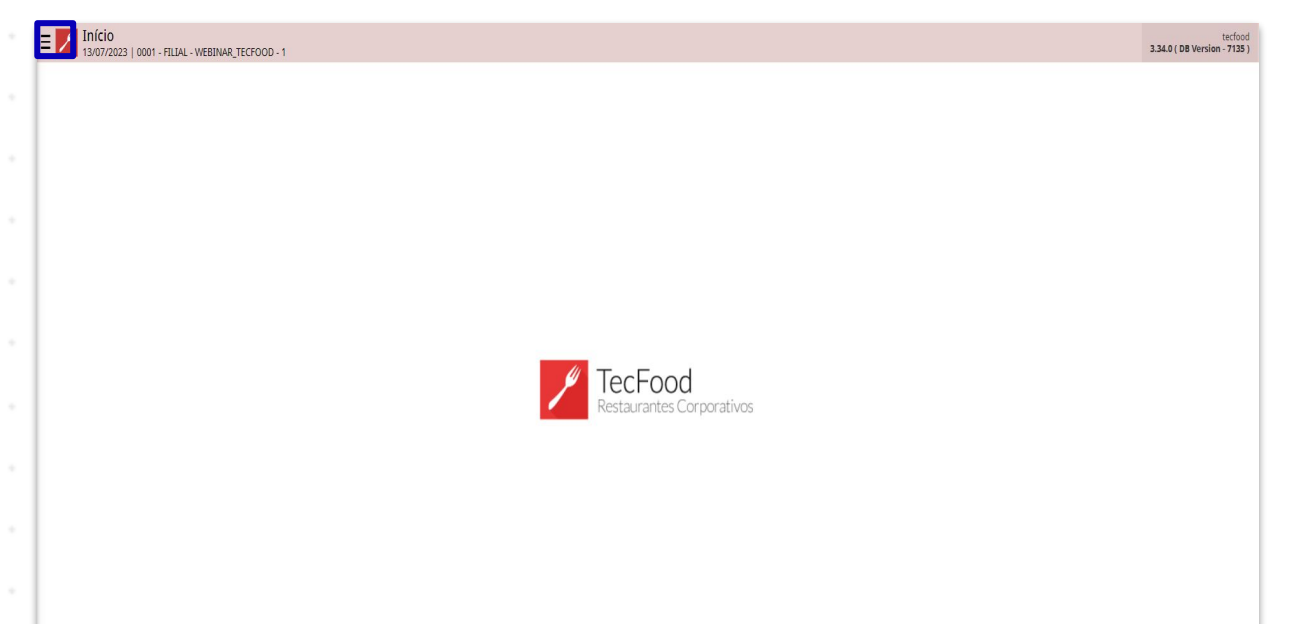

| Acesse o menu lateral. Digite Nutrientes no campo Procurar e clique na linha |     |      |      |     |      |     |      |      |      |  |  |  |  |  |  |  |  |  |
|------------------------------------------------------------------------------|-----|------|------|-----|------|-----|------|------|------|--|--|--|--|--|--|--|--|--|
|                                                                              | que | corr | resp | ond | le a | ess | e ca | idas | tro. |  |  |  |  |  |  |  |  |  |
|                                                                              |     |      |      |     |      |     |      |      |      |  |  |  |  |  |  |  |  |  |
|                                                                              |     |      |      |     |      |     |      |      |      |  |  |  |  |  |  |  |  |  |
|                                                                              |     |      |      |     |      |     |      |      |      |  |  |  |  |  |  |  |  |  |
|                                                                              |     |      |      |     |      |     |      |      |      |  |  |  |  |  |  |  |  |  |
|                                                                              |     |      |      |     |      |     |      |      |      |  |  |  |  |  |  |  |  |  |
|                                                                              |     |      |      |     |      |     |      |      |      |  |  |  |  |  |  |  |  |  |
|                                                                              |     |      |      |     |      |     |      |      |      |  |  |  |  |  |  |  |  |  |
|                                                                              |     |      |      |     |      |     |      |      |      |  |  |  |  |  |  |  |  |  |

#### Planejamento Web – Nutrientes

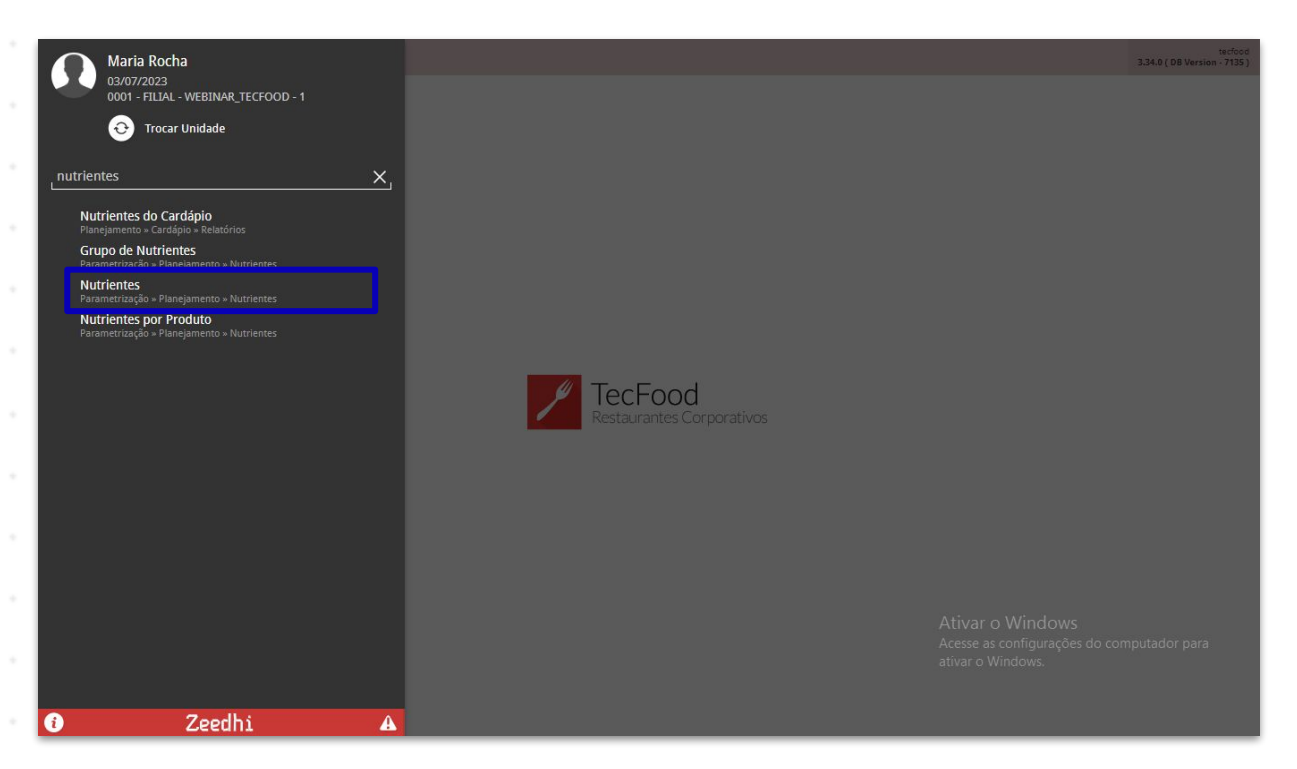

#### Clique no botão Adicionar localizado no rodapé da tela.

| = 🖊 | Nutrie  | entes  | NAR TECEDOD - 1 |       |    |       |                 | 0                   | PLA<br>2.85.3 ( DB Version - 7135 ) |
|-----|---------|--------|-----------------|-------|----|-------|-----------------|---------------------|-------------------------------------|
|     | 03/07/2 | Código | Nome            | Sigla | UN | Ordem | Grupo           | Fator Cálc. Caloria |                                     |
| R   | Ŵ       | 002    | LIPIDEO         | LIP   | G  | 1     | MACRONUTRIENTES | 9                   |                                     |
| æ   | Ŵ       | 001    | CARBOIDRATOS    | СНО   | G  | 2     | MACRONUTRIENTES | 4                   |                                     |
| æ   | Ŵ       | 003    | VIT C           | VITC  | MC | 2     | MICRONUTRIENTES |                     |                                     |
| æ   | Ŵ       | 004    | SODIO           | SOD   | MG | 3     | MICRONUTRIENTES |                     |                                     |
| æ   | Ŵ       | 005    | PROTEINA        | PTN   | G  | 4     | MACRONUTRIENTES | 4                   |                                     |
| R   | Ŵ       | 006    | VITAMINA A      | VITA  | MC | 5     | MICRONUTRIENTES |                     |                                     |
| æ   | Ŵ       | 007    | ACIDO GRAXO     | AC    | MC | 6     |                 |                     |                                     |
| æ   | Ŵ       | 008    | VIT B6          | VT6   | MC | 7     | MICRONUTRIENTES |                     |                                     |
| æ   | Ŵ       | 009    | VIT B9          | VT9   | MC | 8     | MICRONUTRIENTES |                     |                                     |

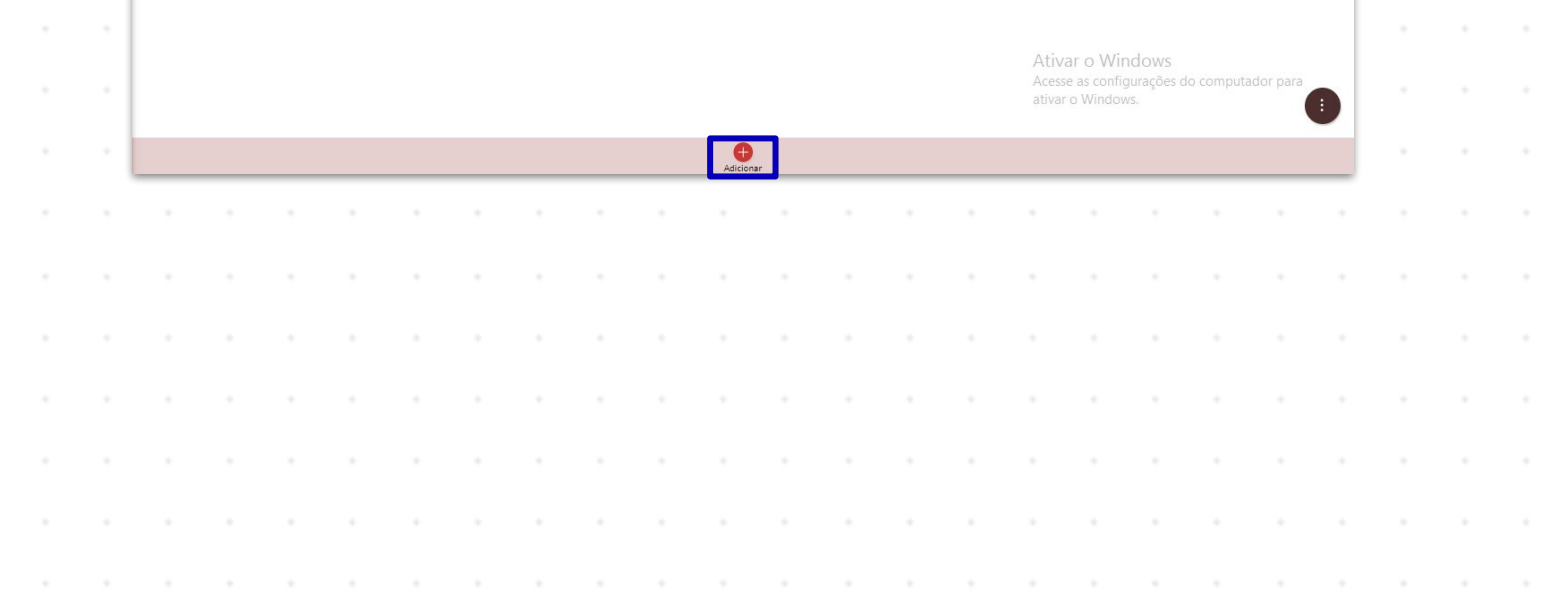

#### Planejamento Web - Nutrientes

Preencha os campos apresentados:

- **Código**: defina um código numérico identificador do nutriente.
- **Nome**: insira o nome do nutriente.
- Sigla: determine uma sigla para o nutriente, composta por no máximo 4 letras.
- **UN**: clique no campo e selecione a unidade de medida correspondente ao item que está sendo cadastrado.
- Grupo: selecione o grupo de nutrientes ao qual o cadastro pertence.
  Esse agrupamento deverá ter sido previamente cadastrado no sistema.
- Ordem: indique a ordem em que o nutriente deverá aparecer no relatório "Nutrientes do Cardápio".

Clique em Salvar para registrar os dados e finalizar a operação.

| 1    | 03/07/2 | entes<br>023   0001 - FILIAL - WE | BINAR_TECFOOD - 1 |            |              |               |   |                     | Access 0                  | 2.85.3 ( DB Version | 1 - 71 |
|------|---------|-----------------------------------|-------------------|------------|--------------|---------------|---|---------------------|---------------------------|---------------------|--------|
|      |         | Código                            | Nome              | Nutrientes |              |               |   |                     |                           |                     |        |
| R    | Ŵ       | 002                               | LIPIDEO           | Código 😳   | Nome 0       |               |   |                     |                           | Sigla 3             |        |
| e    | 1       | 001                               | CARBOIDRATOS      | 010        | VITAMINA B12 |               |   |                     |                           | VB12                |        |
| L    | ŵ       |                                   | VIT C             | UN O       |              |               |   | Ordem 😌             |                           |                     |        |
|      | Ŵ       | 004                               |                   | %          |              |               | × | 9                   |                           |                     |        |
| -    |         | 005                               | DROTEINA          |            |              |               | × | Fator Cálc. Caloria |                           |                     |        |
| 02   |         |                                   | PROTEINA          | VITAMINAS  |              |               | ^ |                     |                           |                     |        |
| R    |         |                                   | VITAMINA A        | É Caloria  |              | Cál. Calorias |   | Impressão           |                           |                     |        |
| L    | Ŵ       | 007                               | ACIDO GRAXO       |            |              |               |   |                     |                           |                     |        |
| æ    | 1       | 008                               | VIT B6            |            |              |               |   |                     |                           |                     |        |
| L    | Ŵ       | 009                               | VIT B9            |            |              |               |   |                     |                           |                     |        |
| L    | 1       |                                   | VITAMINA B12      |            |              |               |   |                     |                           |                     |        |
|      |         |                                   |                   |            |              |               |   |                     |                           |                     |        |
|      |         |                                   |                   |            |              |               |   |                     |                           |                     |        |
|      |         |                                   |                   |            |              |               |   |                     |                           |                     |        |
|      |         |                                   |                   |            |              |               |   |                     |                           |                     |        |
|      |         |                                   |                   |            |              |               |   |                     |                           |                     |        |
|      |         |                                   |                   |            |              |               |   |                     |                           |                     |        |
|      |         |                                   |                   |            |              |               |   |                     | Ativar o Windows          |                     |        |
|      |         |                                   |                   |            |              |               |   |                     | Acesse as configurações o | lo computador para  |        |
|      |         |                                   |                   |            |              |               |   |                     | auvar o windows.          |                     |        |
| Cane | olar    |                                   |                   |            |              |               |   |                     |                           | c                   | - al   |
| canc | Cidi    |                                   |                   |            |              |               |   |                     |                           | Si                  | Ranv   |

### TEKNISA

8

| ۰<br>F | Plane | iam | ento | Web | – N | utrie | ntes |  |  |  |  |  |  |  |  |
|--------|-------|-----|------|-----|-----|-------|------|--|--|--|--|--|--|--|--|
|        |       |     | ,    | *   |     |       | +    |  |  |  |  |  |  |  |  |
|        |       |     |      |     |     |       |      |  |  |  |  |  |  |  |  |
|        |       |     |      |     |     |       |      |  |  |  |  |  |  |  |  |
|        |       |     |      |     |     |       |      |  |  |  |  |  |  |  |  |
|        |       |     |      |     |     |       |      |  |  |  |  |  |  |  |  |
|        |       |     |      |     |     |       |      |  |  |  |  |  |  |  |  |
|        |       |     |      |     |     |       |      |  |  |  |  |  |  |  |  |
|        |       |     |      |     |     |       |      |  |  |  |  |  |  |  |  |
|        |       |     |      |     |     |       |      |  |  |  |  |  |  |  |  |
|        |       |     |      |     |     |       |      |  |  |  |  |  |  |  |  |
|        |       |     |      |     |     |       |      |  |  |  |  |  |  |  |  |
|        |       |     |      |     |     |       |      |  |  |  |  |  |  |  |  |
|        |       |     |      |     |     |       |      |  |  |  |  |  |  |  |  |
|        |       |     |      |     |     |       |      |  |  |  |  |  |  |  |  |
|        |       |     |      |     |     |       |      |  |  |  |  |  |  |  |  |
|        |       |     |      |     |     |       |      |  |  |  |  |  |  |  |  |
|        |       |     |      |     |     |       |      |  |  |  |  |  |  |  |  |
|        |       |     |      |     |     |       |      |  |  |  |  |  |  |  |  |
|        |       |     |      |     |     |       |      |  |  |  |  |  |  |  |  |
|        |       |     |      |     |     |       |      |  |  |  |  |  |  |  |  |
|        |       |     |      |     |     |       |      |  |  |  |  |  |  |  |  |
|        |       |     |      |     |     |       |      |  |  |  |  |  |  |  |  |
|        |       |     |      |     |     |       |      |  |  |  |  |  |  |  |  |
|        |       |     |      |     |     |       |      |  |  |  |  |  |  |  |  |
|        |       |     |      |     |     |       |      |  |  |  |  |  |  |  |  |
|        |       |     |      |     |     |       |      |  |  |  |  |  |  |  |  |
|        |       |     |      |     |     |       |      |  |  |  |  |  |  |  |  |
|        |       |     |      |     |     |       |      |  |  |  |  |  |  |  |  |
|        |       |     |      |     |     |       |      |  |  |  |  |  |  |  |  |
|        |       |     |      |     |     |       |      |  |  |  |  |  |  |  |  |
|        |       |     |      |     |     |       |      |  |  |  |  |  |  |  |  |

##